Practice with case studies Persons with disabilities

# Transferring the disability tax credit to spouse

## **Pre-test question**

Select True or False

If an individual receives disability benefits from the Canada Pension Plan (CPP) they are automatically eligible for the disability tax credit (DTC) with the CRA.

True

#### Sorry, that is incorrect

To find out if an individual is eligible for the DTC they must submit a completed T2201 form to the CRA. This form must be completed and signed by a health practitioner.

False

#### That is correct

To find out if an individual is eligible for the DTC they must submit a completed T2201 form to the CRA. This form must be completed and signed by a health practitioner.

## Instructions

- 1. Open the tax software
- 2. Review the **Background information** and **Required slips** (tax slips, receipts, etc.)
- 3. Provide all required information for the appropriate sections of the tax software
- 4. Once completed, compare your results with the solution provided
- 5. Afterwards, refer to the Takeaway points

## **Background information**

## Situation

Nadia is employed at Pets R Us. Alexei is retired and receives income from the CPP, old age security (OAS), interest, and superannuation (Registered Pension Plan).

Nadia is approved for the DTC and she wants to transfer the unused portion of her credit to Alexei.

# Identification information

| Name                             | Alexei Reznikov                                                                                     |
|----------------------------------|----------------------------------------------------------------------------------------------------|
| Social insurance number<br>(SIN) | 000 000 000                                                                                         |
| Address                          | 123 Main Street<br>City, Province X0X 0X0                                                           |
| Date of birth (DOB)              | October 2, 1961                                                                                     |
| Marital status                   | Married to:<br><b>Nadia Reznikov</b> on July 23,<br>1983<br>SIN: 000 000 000<br>DOB: April 23, 1961 |

# **Required slips**

### T4A – Statement of Pension, Retirement, Annuity, and Other Income (for Alexei)

|             | Payer's name – Nom du payeur<br>Bank of Canada                                                                                           | Year                                          | Canada Reve<br>Agency | nue  | Agence du revenu<br>du Canada                                              | Staten                            | Tennent of Pensio                      | 4A<br>n, Retirement, A                                        | nnuity,          |
|-------------|----------------------------------------------------------------------------------------------------|-----------------------------------------------|-----------------------|------|----------------------------------------------------------------------------|-----------------------------------|----------------------------------------|---------------------------------------------------------------|------------------|
|             |                                                                                                    | Année                                         |                       |      |                                                                            | État du i                         | revenu de pen<br>ou d'autr             | er income<br>sion, de retraite,<br>es sources                 | de rente         |
|             | 061 Payer's program account number / Numéro de compte de programme du                                                                    | payeur                                        |                       |      | Pension or superannuation<br>Prestations de retraite<br>pensions – ligne 1 | – line 11500<br>ou autres<br>1500 | Income t<br>Impôt sur le               | ax deducted – line 4<br>revenu retenu – ligr                  | 3700<br>ne 43700 |
|             | Social insurance number Recipient's prog<br>Numero d'assurance sociale du br                                                             | ram account i<br>npte de progr<br>énéficiaire | number<br>ramme       | 016  | Lump-sum payments – I                                                      | 00<br>ine 13000                   | 022<br>Self-e                          | 2,046.00                                                      | ns               |
|             | 012 000 000 000 013                                                                                                    |                                               |                       | 018  | raiements ionaitaires - i                                                  | igne 13000                        | 020                                    | ns d'un travair indep                                         | endant           |
| rempli      | Recipient's name and address – Nom et adresse du bénéficiai<br>Last name (print) – Nom de familie (en lettres moulées) First name – Prer | ire<br>10m                                    | initais – initiales   | ]    | Annuities<br>Rentes                                                        |                                   | Honora<br>po                           | ees for services<br>ires ou autres somn<br>ur services rendus | nes              |
| ne fois     | REZNIKOV ALEXEI                                                                                                    |                                               |                       | 024  |                                                                            |                                   | 048                                    |                                                               |                  |
| otégé B ur  | 123 Main Street                                                                                                    |                                               |                       |      | Ot<br>Autres I                                                             | her informa<br>renseignem         | tion (see page :<br>nents (voir à la p | 2)<br>age 2)                                                  |                  |
| pleted / Pr |                                                                                                    |                                               |                       | Box- | Case Amount – Mo                                                           | ontant                            | Box – Case                             | Amount - Mont                                                 | ant              |
| when com    |                                                                                                    |                                               |                       | Box- | Case Amount – Mo                                                           | ontant                            | Box – Case                             | Amount – Mont                                                 | ant              |
| rotected B  | Box - Case Amount - Montant Box - Case Am                                                                                                | iount – Monta                                 | int                   | Box- | Case Amount – Mo                                                           | ontant                            | Box – Case                             | Amount – Mont                                                 | ant              |
| T4A (21)P   | Box – Case Amount – Montant Box – Case Am                                                                                                | iount – Monta                                 | int                   | Box- | Case Amount – Mo                                                           | ontant                            | Box – Case                             | Amount – Mont                                                 | ant              |

### T4A(OAS) – Statement of Old Age Security (for Alexei)

| Canada<br>Agency                                                           | Canada Revenue Agence du re<br>Agency du Canada                |                           | Statement of Old Age Security<br>Relevé de la sécurité de la vieillesse |                                        |                                                                    |                                                                                          |  |
|----------------------------------------------------------------------------|----------------------------------------------------------------|---------------------------|-------------------------------------------------------------------------|----------------------------------------|--------------------------------------------------------------------|------------------------------------------------------------------------------------------|--|
| Year                                                                       | 18 Taxable pension<br>paid<br>6,778.44                         | 19 Gross pension<br>paid  | 20 Overpayment<br>recovered                                             | 21 Net supplements paid                | 22 Income tax<br>deducted<br>0.00                                  | 23 Quebec income tax deducted                                                            |  |
| Année                                                                      | Versement de<br>pension imposable                              | Versement brut de pension | Paiement en trop<br>recouvré                                            | Versement net des<br>suppléments       | Impôt sur le revenu<br>retenu                                      | Impôt sur le revenu<br>du Québec retenu                                                  |  |
| Issued by: So<br>Émis par: Se<br>REZNIKOV,<br>123 Main St<br>City, Provinc | ervice Canada<br>ervice Canada<br>ALEXEI<br>reet<br>re X0X 0X0 |                           |                                                                         |                                        | 12 Social Inst<br>000   Numéro d'a: 13   Old Age S Numéro de la Sé | rance number<br>000 000<br>ssurance sociale<br>ecurity number<br>curité de la vieillesse |  |
|                                                                            |                                                                |                           |                                                                         |                                        | See th<br>Consultez l'avis de confide                              | e privacy notice on your retu<br>entialité dans votre déclaratio                         |  |
| T4A(OAS) (21)<br>SC ISP-0137 nat (IT                                       | C)                                                             | Attach<br>Joignez cet     | this copy to your f<br>te copie à votre dé                              | federal return.<br>claration fédérale. |                                                                    | Canad                                                                                    |  |

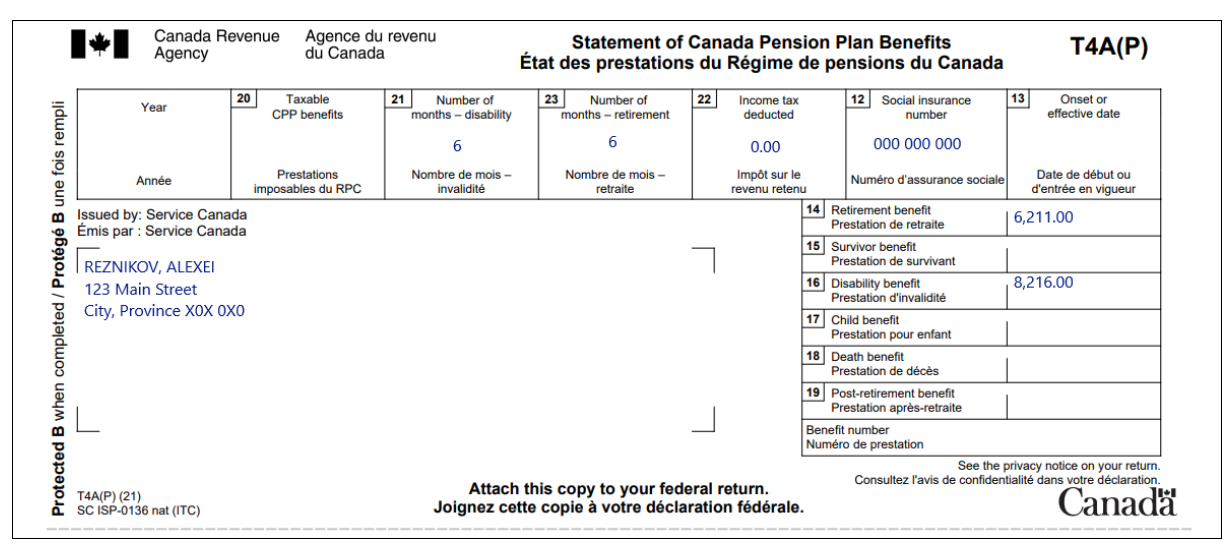

#### T4A(P) - Statement of Canada Pension Plan Benefits (for Alexei)

#### T5 - Statement of Investment Income (for Alexei)

| Canada Revenue Agence du revenu du Canada T5 State<br>Agency Di Canada                                                                   | ment of Investment Income<br>des revenus de placement                  | Year F                                                 | Protected B / Protégé B<br>en completed / une fois rempli                    |
|----------------------------------------------------------------------------------------------------|------------------------------------------------------------------------|--------------------------------------------------------|------------------------------------------------------------------------------|
| 24 Actual amount of eligible dividends 25 Taxable amount of eligible dividend                                                            | ds 26 Dividend tax credit for eligible dividends                       | 13 Interest from Canadian sources                      | 18 Capital gains dividends                                                   |
| Montant réel des dividendes déterminés Montant imposable des dividendes<br>déterminés déterminés déterminés                              | Crédit d'Impôt pour dividendes déterminé                               | 6 Intérêts de source canadienne                        | Dividendes sur gains en capital                                              |
| 10 Adduet amount to dividends<br>other than eligible dividends 11 other than eligible dividends                                          | 12 other than eligible dividends                                       | 21 Report Code 22 Recipient ide<br>000 0               | entification number 23 Recipient type 00 000                                 |
| Montant réel des dividendes Montant imposable des dividendes<br>autres que des dividendes déterminés autres que des dividendes déterminé | Crédit d'impôt pour dividendes<br>autres que des dividendes déterminés | Code du feuillet Numéro d'identifica                   | ation du bénéficiaire Type de bénéficiaire                                   |
| Other information<br>(see the back)<br>Autres renseignements<br>(lisez le dos) Box / Case Amount / Montan                                | t Box / Case An                                                        | nount / Montant Box / Car                              | se Amount / Montant                                                          |
| Recipient's name (last name first) and address - Nom, prénom et adress                                                                   | se du bénéficiaire                                                     | Payer's name and address – Nom e                       | et adresse du payeur                                                         |
| REZNIKOV, ALEXEI<br>123 Main Street<br>City, Province X0X 0X0                                                                            | Bank 1<br>456 Main<br>City, Prov                                       | Street<br>vince X0X 0X0                                |                                                                              |
| Currency and identification codes<br>Codes de devise et d'identification<br>Foreign currency<br>Devises étrangères                       | 29 29 7<br>Transit – Succursale Ri<br>Numé                             | scipient account number<br>o de compte du bénéficiaire | or information, see the back.<br>btenir des renseignements,<br>lisez le dos. |
| See the privacy notice on your return./ Consultez l'avis de confidentialité dans votre déclar<br>T5 (09/21)                              | ration.                                                                |                                                        |                                                                              |

|        | Employer's name – Nom de l'employeur<br>Pets R Us                                 | Year<br>Année                            | evenue                 | Agence du revenu<br>du Canada                          | Stateme<br>État de            | ent of<br>e la réi | T4<br>Remuneration Paid<br>munération payée                            |
|--------|-----------------------------------------------------------------------------------|------------------------------------------|------------------------|--------------------------------------------------------|-------------------------------|--------------------|------------------------------------------------------------------------|
|        |                                                                                   |                                          |                        | Employment income<br>Revenus d'emploi                  |                               |                    | Income tax deducted<br>Impôt sur le revenu retenu                      |
|        |                                                                                   | 14                                       | -                      | 4,875                                                  | 00                            | 22                 | 897.00                                                                 |
| mpli   | 54 Employer's account number / Numéro de compte de l'employeur                    | Province of employm<br>Province d'emploi | ent Emplo<br>Cotisatio | oyee's CPP contributions -<br>ns de l'employé au RPC - | - see over<br>- voir au verso |                    | El insurable earnings<br>Gains assurables d'AE                         |
| s re   | Social insurance number Exempt – Exempt                                           | 10<br>ion                                | 16                     | 72                                                     | 19                            | 24                 | 4,875.00                                                               |
| e foi  | Numéro d'assurance sociale CPP/QPP EI Pf   12 000 000 28 1                        | PIP Employment cod<br>Code d'emploi      | le Emplo<br>Cotisatio  | oyee's QPP contributions -<br>ns de l'employé au RRQ - | - see over<br>- voir au verso | Gai                | CPP/QPP pensionable earnings<br>ns ouvrant droit à pension – RPC/RRQ   |
| E E    |                                                                                   | 29<br>PAP                                | 17                     |                                                        |                               | 26                 | 4,875.00                                                               |
| gé E   | Employee's name and address – Nom et adresse de l'employé                         |                                          | ٦                      | Employee's El premiu<br>Cotisations de l'employ        | ms<br>é à l'AE                |                    | Union dues<br>Cotisations syndicales                                   |
| roté   | Last name (in capital letters) – Nom de familie (en lettres moulées) First name – | Prénom Initial-Initiale                  | 18                     | 65                                                     | 00                            | 44                 | 50.00                                                                  |
| J/P    | REZNIKOV NADIA                                                                    |                                          |                        | RPP contributior<br>Cotisations à un R                 | ns<br>(PA                     |                    | Charitable donations<br>Dons de bienfaisance                           |
| etec   |                                                                                   |                                          | 20                     |                                                        |                               | 46                 |                                                                        |
| dmo    | 123 Main Street<br>City, Province X0X 0X0                                         |                                          |                        | Pension adjustme<br>Facteur d'équivale                 | ent<br>nce                    |                    | RPP or DPSP registration number<br>N° d'agrément d'un RPA ou d'un RPDB |
| u CC   |                                                                                   |                                          | 52                     |                                                        |                               | 50                 |                                                                        |
| whe    |                                                                                   |                                          | Em<br>Cotisatio        | ployee's PPIP premiums<br>ns de l'employé au RPAP      | – see over<br>– voir au vers  | 0                  | PPIP insurable earnings<br>Gains assurables du RPAP                    |
| a<br>B |                                                                                   |                                          | 55                     |                                                        |                               | 56                 |                                                                        |
| ecte   | Box - Case Amount - Montant                                                       | Box – Case                               | Amo                    | unt – Montant                                          | Box – Ca                      | ise                | Amount – Montant                                                       |
| Prot   | Other information<br>(see over)                                                   |                                          |                        |                                                        |                               |                    |                                                                        |
| 4 (21) | Autres Box - Case Amount - Montant<br>renseignements<br>(voir au verso)           | Box – Case                               | Amo                    | unt – Montant                                          | Box – Ca                      | ise                | Amount – Montant                                                       |

## T4 – Statement of Remuneration Paid (Pets R Us) (for Nadia)

## Takeaway points

Steps to follow

- 1. Review their background information and required slips
- Using Alexei's profile in Interview setup, tick the boxes next to Pension income, other income and split pension income, COVID-19 benefits (T4A, T4FHSA, T4A(OAS), T4A(P), T4A-RCA, T4RSP, T4RIF, T1032) in the Pension and other income section, and Interest, investment income and carrying charges/interest expenses/CNIL (T3, T5, T4PS, T5008, RC359) in the Investment income and expenses section
- 3. Click **T4A**, **T4FHSA** and pension income in the left-side menu and click the + signs beside each of the following to enter the amounts for each tax slip:
  - T4A Pension, retirement, annuity, and other income (COVID-19 benefits)
  - T4A(OAS) Old age security pension income
  - T4A(P) Statement of Canada or Québec pension plan benefits
- Alexei's T4A(P) indicates he received both CPP retirement and disability benefits throughout the year. The sum of the amounts in the Number of months – retirement and Number of months – disability fields may not exceed 12, enter 6 into both fields
- Click Interest, investment income and carrying charges in the left-side menu and click the + sign next to T5 – Investment income to enter the amounts from Alexei's T5
- 6. Using Nadia's profile in Interview setup, tick the boxes next to Employment income and employment insurance benefits (T4, T4E/RL-6) in the Employment and other benefits section and Medical expenses, disability, caregiver in the Common tax deductions section
- Click T4 and employment income in the left-side menu and click the + sign next to T4 income (earned in any province except Quebec to enter the information from her tax slip

- Click Medical, disability, caregiver in the left-side menu and click the + sign next to Infirmity and Disability amounts claim for yourself\* (line 31600) in the Disability deductions, caregiver section
- 9. Enter the applicable information into the Name or description of infirmity field, then select Claim disability amount (default) from the Are you eligible for the disability amount on federal line 31600? drop-down menu. Select Yes from the Does this infirmity provide entitlement to the Canada caregiver amount? drop-down menu
- 10. Select **Yes** from the **Does CRA already have an approved T2201 form for this disability?** Drop-down menu

When an individual transfers their unused portion of the DTC to their spouse or common-law partner, the transferred amount is found on line 32600. In this case, the caregiver amount for Nadia is included in the calculation of line 30300, but depending on the circumstances, an individual may also claim the caregiver amount for a spouse on line 30425.

Although the information is not transmitted to the CRA, the **Name or description of infirmity** is still a mandatory field when claiming the disability tax credit. If the individual does not volunteer this information, simply enter **Unknown** into the field.

For more information, refer to <u>UFile instructions</u>.

# Review your results

|                                                                  | Nadia Reznikov | Alexei Rezniko |
|------------------------------------------------------------------|----------------|----------------|
| Total income                                                     |                |                |
| 10100 Employment income                                          | \$4,875.00     |                |
| 11300 Old Age Security pension                                   |                | \$6,778.4      |
| 1400 CPP or QPP benefits                                         |                | \$14,427.0     |
| 1500 Other pensions and superannuation                           |                | \$11,000.0     |
| 2100 Interest and other investment income                        |                | \$85.0         |
| 5000 Total income                                                | \$4,875.00     | \$32,290.4     |
| Net income                                                       |                |                |
| 21200 Annual union, professional, or like dues                   | \$50.00        |                |
| 22215 Deduction for CPP and QPP enhanced contributions           | \$12.13        |                |
| 23600 Net income                                                 | \$4,812.87     | \$32,290.4     |
| Taxable income                                                   |                |                |
| 26000 Taxable income                                             | \$4,812.87     | \$32,290.4     |
| Non refundable tax credits                                       |                |                |
| 30000 Basic personal amount                                      | \$15,000.00    | \$15,000.0     |
| 30300 Spouse or common-law partner amount                        |                | \$12,686.      |
| 30800 CPP or QPP contributions through employment                | \$60.06        |                |
| 31200 Employment Insurance premiums through employment           | \$65.00        |                |
| 31260 Canada employment amount                                   | \$1,368.00     |                |
| 31400 Pension income amount                                      |                | \$2,000.0      |
| 31600 Disability amount (for self)                               | \$9,428.00     |                |
| 32600 Amounts transferred from your spouse or common-law partner |                | \$9,428.0      |
| 33500 Total                                                      | \$25,921.06    | \$39,114.1     |
| 33800 Total @ 15%                                                | \$3,888.16     | \$5,867.1      |
| 15000 Non refundable tax credits                                 | \$3,888.16     | \$5,867.       |
| Refund or balance owing                                          |                |                |
| 12900 Basic federal tax                                          | \$0.00         | \$0.0          |
| 10500 Federal foreign tax credit (T2209)                         | \$0.00         | \$0.0          |
| 40600 Federal tax                                                | \$0.00         | \$0.0          |
| 12000 Net federal tax                                            | \$0.00         | \$0.0          |
| 2800 Provincial or territorial tax                               | \$0.00         | \$300.0        |
| 3500 Total payable                                               | \$0.00         | \$300.0        |
| 13700 Total income tax deducted                                  | \$897.00       | \$2,046.0      |
| Payments and credits                                             |                |                |
| 15300 Canada workers benefit (CWB) (schedule 6)                  | \$784.00       |                |
|                                                                  |                |                |
| 18200 Total credits                                              | \$1,681.00     | \$2,046.0      |